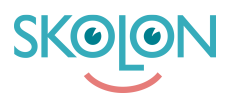

Knowledgebase > Purchasing in Skolon > Guides for purchasing through Skolon > Cancel the request for quotation

## Cancel the request for quotation

Clara Hardarsson - 2025-07-01 - Guides for purchasing through Skolon

×

It's always possible to withdraw a request for quotation as long as it hasn't been answered yet.

Here's how you do it

- Click the School admin tool from My apps.
- Click on **Tools** in the left-hand menu
- Click on **Quotation request** in the top menu
- Here you'll see the requests for quotations you've made and whether they've been answered or not.
- Find the correct request for quotation and click on **Cancel Request for Quotation**.
- Confirm that you want to withdraw the request for quotation by clicking on Cancel Request for Quotation